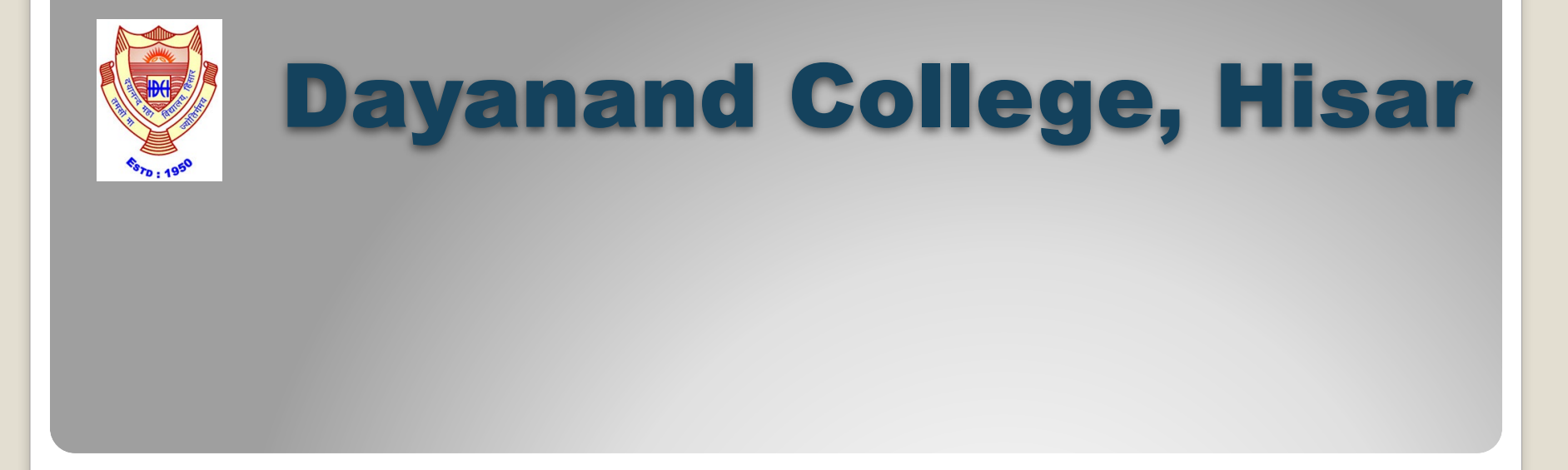

Google Workspace Online Learning Management System (Students' user manual) For the Students of UG First & Second year and all PG classes

### Dayanand College, Hisar is pleased to announce that we have introduced

## **G-SUITE FOR EDUCATION**

as our preferred platform for online/offline teaching.

# Students have been given a separate G-Suite account for this purpose.

### SOME EASY STEPS TO FOLLOW FOR CREATING USERNAME & PASSWORD

# USERNAME PATTERN FOR STUDENTS Class code + University roll number + @dnc.ac.in

#### **STEP-1** Look for your class CODE

| STREAM                    | Code |
|---------------------------|------|
| All B.A./B.A. Hons.       | ba   |
| All BAMC                  | bamc |
| All B.Com.                | bcom |
| All BBA                   | bba  |
| All B.Sc.                 | bcs  |
| All BCA                   | bca  |
| All M.A. English          | mae  |
| All M.Com.                | mcom |
| All M.Sc. Geography       | msg  |
| All M.Sc. Mathematics     | msm  |
| All M.Sc. Bio. Technology | msb  |
| All M.Sc. Chemistry       | msc  |

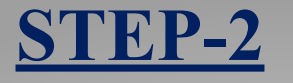

### Your **Twelve digit University Roll Number** ready (Use all 12 digits without any space)

#### <u>STEP-3</u>

#### College domain name is @dnc.ac.in (same for all students)

#### <u>STEP -4</u>

Combine the above information and your Username is ready For example B.A. Class would be <u>ba123456789100@dnc.ac.in</u> (for reference purpose only)

#### <u>STEP -5</u>

Now you need a Password to activate this user name Password is your **Date of Birth of the student** In the formate DDMMYYYY For Example If theDOB is 1 January, 2000 The password would be 01012000

# NOW YOU CAN LOG IN to GOOGLE CLASSROOM APP

# If You are New to CLASSROOM APP Click Get Start button and Login with the college Username and Password

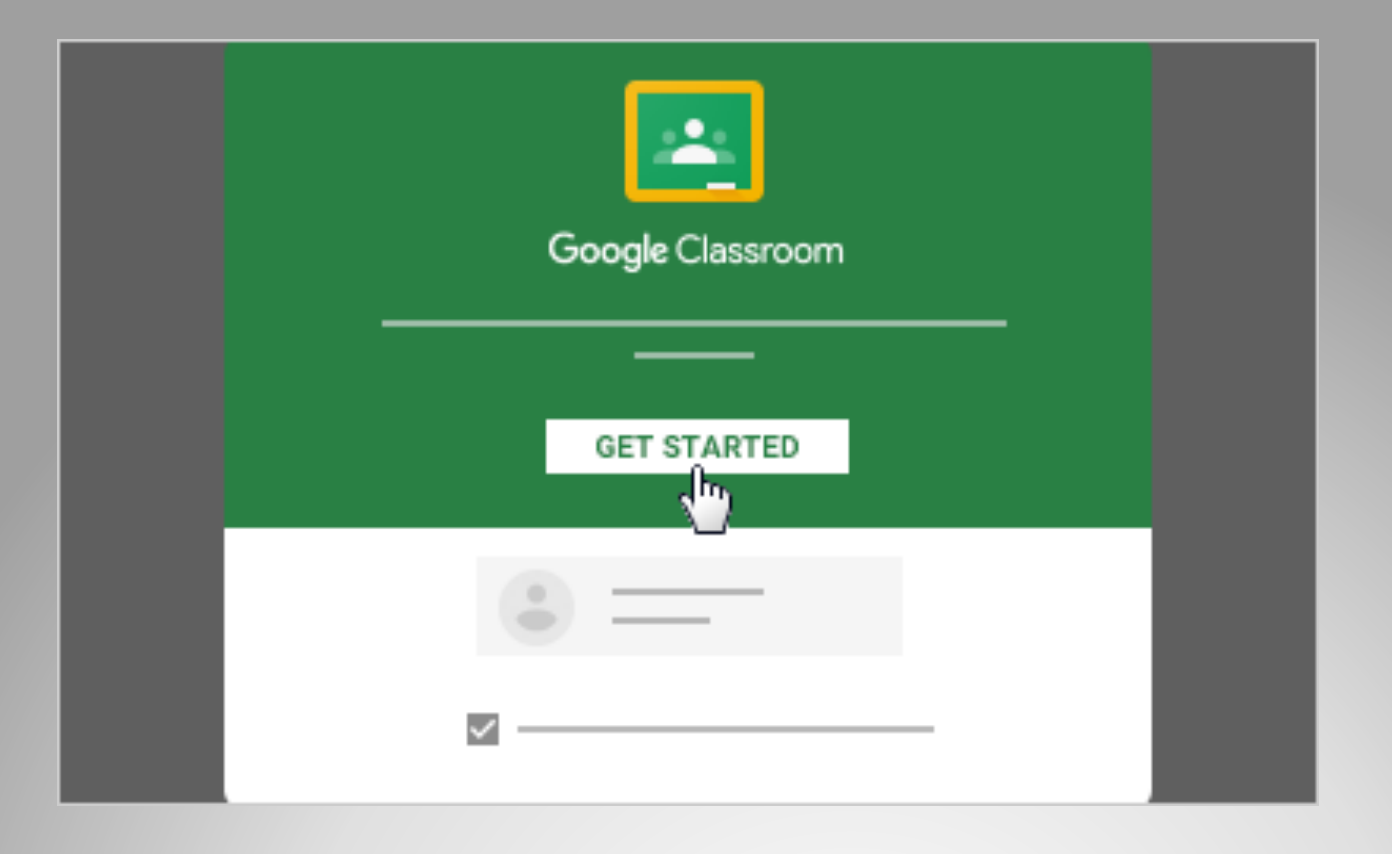

#### IF YOUR ARE ALREADY USING GOOGLE CLASSROOM APP

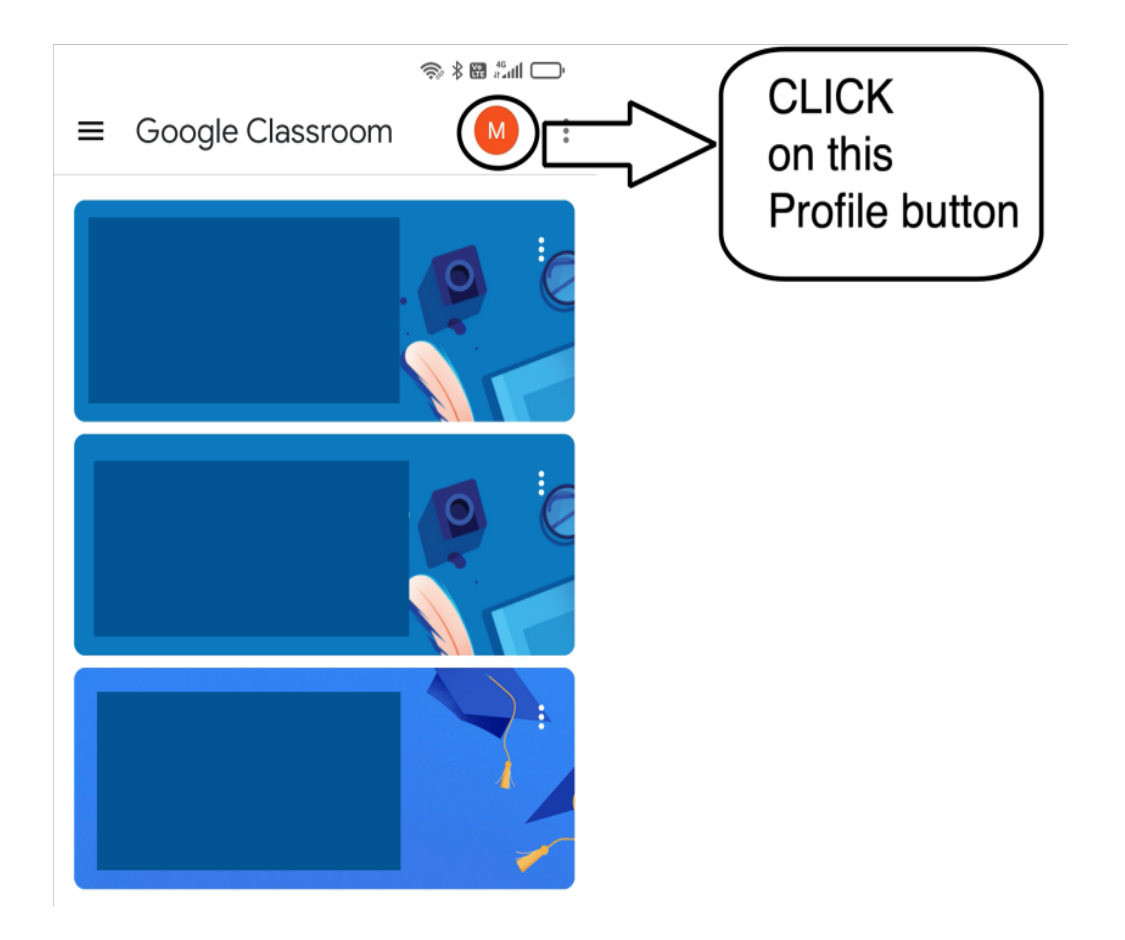

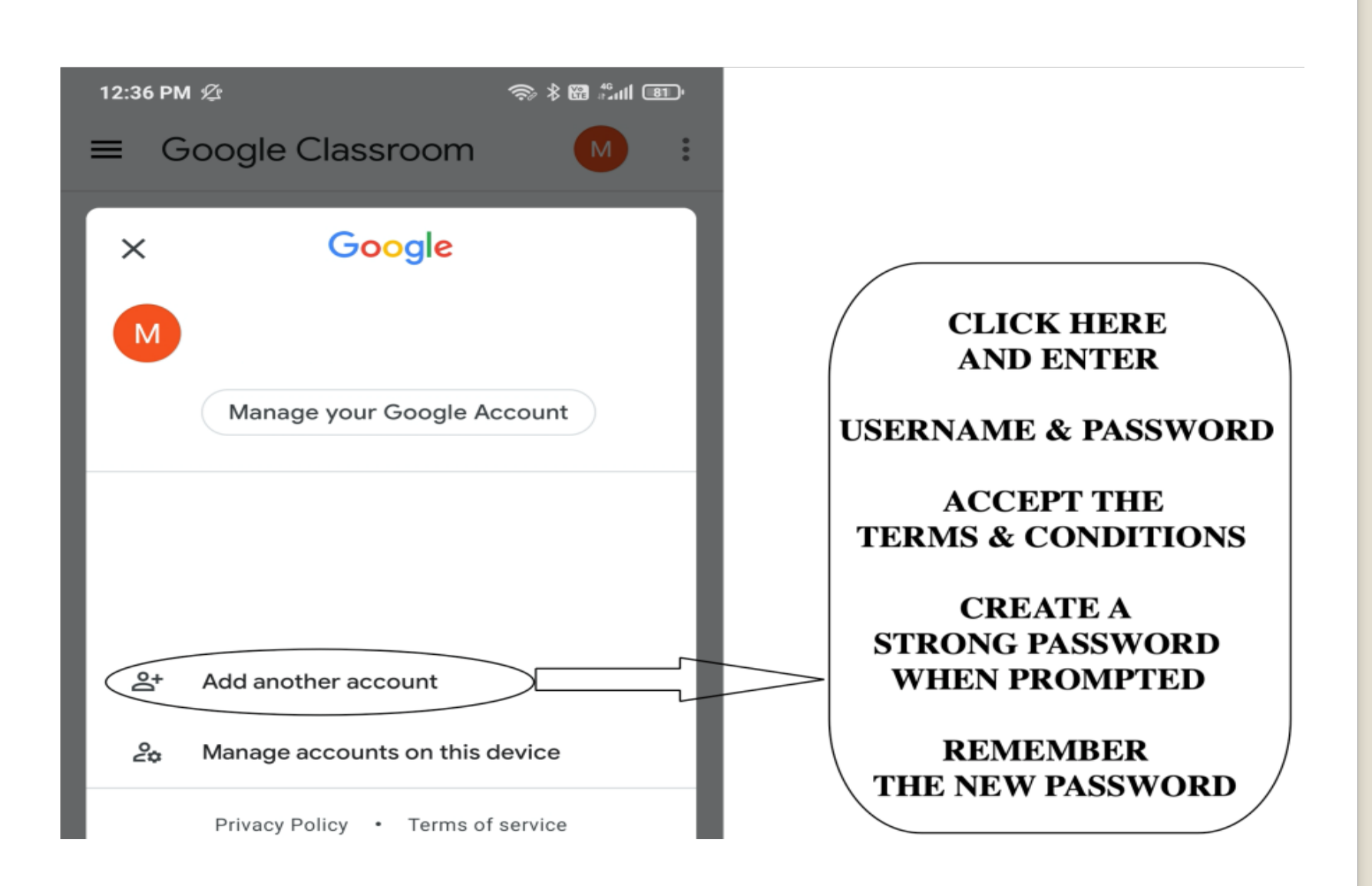

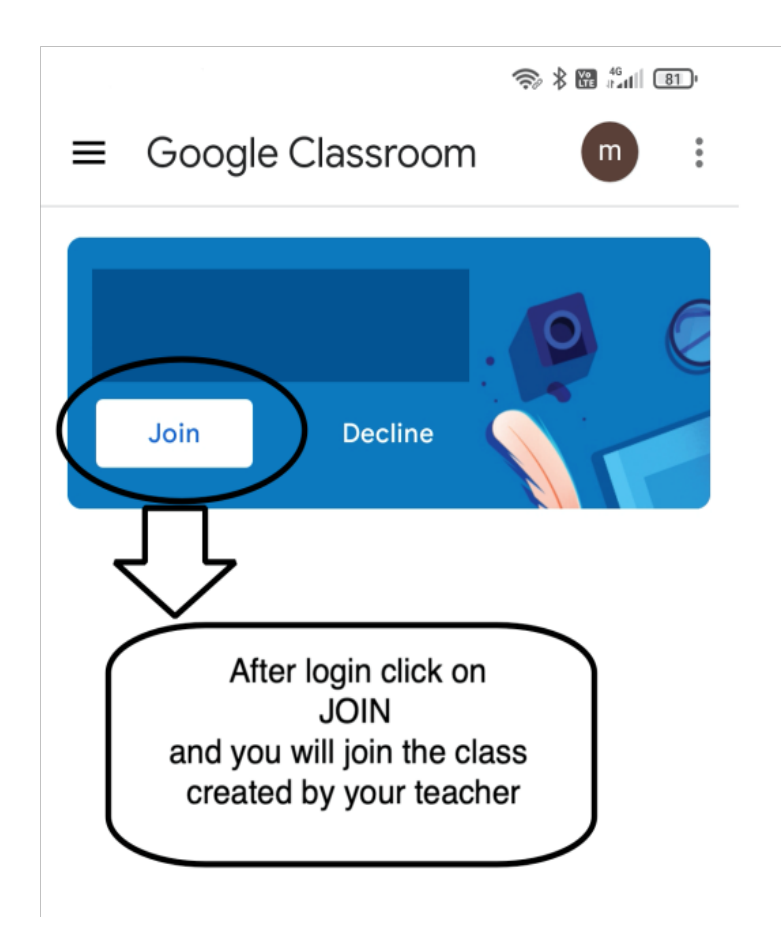

### If students feel any difficulty in Login process their Class Teachers will Help them.

# **NEED HELP ?**

# Keep Learning !